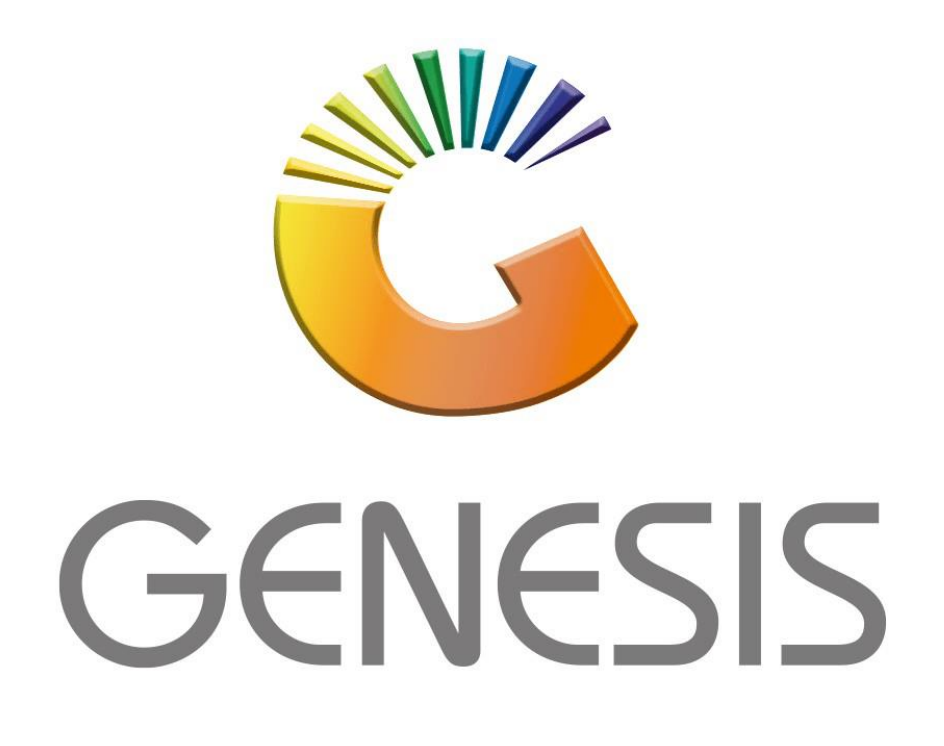

## How to do a Creditors Batch Journal Processing

MRJ Consultants Bondev Office Park, 140 Cattle Egret Rd Eldoraigne, Centurion 0171 Tel (012) 654 0300 Mail: helpdesk@mrj.co.za

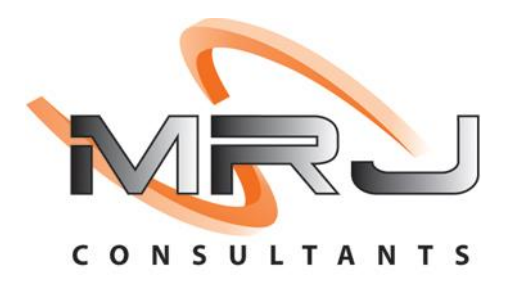

1. **Open** Genesis Menu.

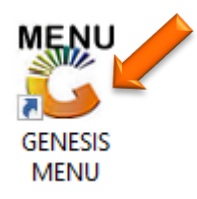

2. Type User code and Password.

| GENESIS Main Module   |                         |                    |
|-----------------------|-------------------------|--------------------|
| Select Company BLUE B | OTTLE LIQUOR SIMULATION | ۷ 🔽                |
|                       | User Code Password      |                    |
| GENESIS               | 😮 <u>C</u> ancel        | 🤣 ок               |
| CMN999 GENES          | SIS Main Module         | Version : 10.33.51 |

3. Open **Creditors** from the Main menu.

| 🐮 GENESIS : | : Main Menu   |           |             |            |                |          |          |                      |                 |                   |     |          |  |
|-------------|---------------|-----------|-------------|------------|----------------|----------|----------|----------------------|-----------------|-------------------|-----|----------|--|
|             |               |           |             |            |                |          |          |                      |                 |                   |     |          |  |
|             | <b>*</b>      | 8         | -           |            | 5              | M        | *        |                      | $\times$        |                   | X   | <b>S</b> |  |
| Till Module | Stock Control | Creditors | Debtors     | Purchasing | Point of Sale  | Reports  | Cash Off | ce General<br>Ledger | System Utilites | Empties<br>Return | FIX | Setup    |  |
| 2020/11/05  | 10:43:33      |           | User: JOANA | Vers       | tion : 9.32.31 | Period : | 202011   | Database : GEN       | ESIS-SIMULATIO  | M                 |     |          |  |

4. In Creditors, Transactions select Journal Processing then Batch Journals.

|   | Gen ( | Genesis : Creditors I | Modu   | le  |          |       |           |       |       |       |           |              |      |
|---|-------|-----------------------|--------|-----|----------|-------|-----------|-------|-------|-------|-----------|--------------|------|
|   |       | Transactions          | ABC    | Mas | ter F    | iles  | 4         | Enqu  | iries |       | Utilities | $\mathbf{x}$ | Exit |
|   | 2     | Invoices              |        |     | <b>B</b> | AI    | AA        |       | 14    | 4     |           | 60           |      |
|   | 1     | Debit Notes           |        |     |          | Z 🕴   |           |       | 14    | 1     |           |              |      |
|   | Ш.    | Journal Processin     | g      | •   | ABC      | Jourr | nals (Sir | ngle) | RR    | Y SIM | ULATION   |              |      |
|   | 5     | Payments & Reve       | ersals | ►   | 0        | Batc  | h Journ   | als 🗠 |       |       |           |              |      |
|   |       | Allocations           |        |     |          |       |           |       |       |       |           |              |      |
| l |       | Claims                |        |     |          |       |           |       |       |       |           |              |      |
|   |       | Authorisations        |        | •   |          |       |           |       |       |       |           |              |      |

5. The below page will open, and we can now add a batch. To do so press INS on your keyboard or click on add.

| 😳 Creditors Journal : Bat | tch Process            |                     |               |              |             |                                                                                                    |
|---------------------------|------------------------|---------------------|---------------|--------------|-------------|----------------------------------------------------------------------------------------------------|
| Batch No. Batch Date      | Description            | <b>Total Debits</b> | Total Credits | Date Created | Date Posted | Option     Add     Update     Delete     Exit     Detail Lines     Authorize     Copy Batch     Reports     Print Batch |
| CRD021                    | Creditor Journals : Ba | itch Process        |               |              |             |                                                                                                    |

6. We will now have to manually type in the Batch description. For this example we are using TEST BATCH as the description then pressing F10 on the keyboard or clicking on save.

| 🖑 Creditors : Bulk Journal Capture          | - 🗆 ×                                                                                                    |
|---------------------------------------------|----------------------------------------------------------------------------------------------------|
| Journal Batch No. 0 Batch Date 2022/07/12 E | Image: Options Image: Options   Image: Options Image: Options   Image: Options Image: Option |
| [Posting Time Stamp]                        |                                                                                                    |
| Posting Date User Code Machine ID           |                                                                                                    |
| [ Time Stamp ]                              |                                                                                                    |
| Date Created User Code                      |                                                                                                    |
| Time Created Machine ID                     |                                                                                                    |
| CRD021B Creditors : Bulk Journal Capture    |                                                                                                    |

7. Now that there is a batch, we need to add detail lines. To add Detail lines double click on the TEST BATCH or press enter.

| 🕲 Creditors Journal : Batch Process |              |               |              |             |                      |              |
|-------------------------------------|--------------|---------------|--------------|-------------|----------------------|--------------|
| Batch No. Batch Date Description    | Total Debits | Total Credits | Date Created | Date Posted |                      |              |
| 23600001 2022/07/12 TEST BATCH      | 0.00         | 0.00          | 2022/07/12   |             |                      | Options *    |
|                                     |              |               |              |             | Ins                  | Add          |
|                                     |              |               |              |             | Ctrl                 | Update       |
|                                     |              |               |              |             | Del                  | Delete       |
|                                     |              |               |              |             | Esc                  | Exit         |
|                                     |              |               |              |             |                      |              |
|                                     |              |               |              |             | $\mathbf{\tilde{x}}$ | Functions    |
|                                     |              |               |              |             |                      | Detail Lines |
|                                     |              |               |              |             |                      |              |
|                                     |              |               |              |             | r J                  | Authorize    |
|                                     |              |               |              |             | F9                   | Copy Batch   |
|                                     |              |               |              |             |                      |              |
|                                     |              |               |              |             |                      | Reports *    |
|                                     |              |               |              |             | Ctrl                 | Print Batch  |
|                                     |              |               |              |             |                      | ·            |
|                                     |              |               |              |             |                      |              |
|                                     |              |               |              |             |                      |              |
|                                     |              |               |              |             |                      |              |
|                                     |              |               |              |             |                      |              |
| CRD021 📀 Creditor Journals : Bat    | tch Process  |               |              |             |                      |              |

8. Press INS on your keyboard to now add the line.

| 🐮 Creditors : Bulk Journal Capture                                                    | – 🗆 X                                                                                                    |
|---------------------------------------------------------------------------------------|----------------------------------------------------------------------------------------------------|
| Journal Batch No. 23600001 Batch Date 2022/07/12 Batch Description TEST BATCH         |                                                                                                    |
| Account   Name   Debit Amount   Credit Amount   VAT. Amount   GL. Acc. Name   Details | Options   *     Exit   Exit     Functions   *     Mark   Update Line     Delete Line   Delete Line     Utilities   *     Import CSV   Import CSV |
| CRD021A 🕜 Creditors : Bulk Journal Capture                                            |                                                                                                    |

9. Firstly, select the desired account, either manually type it in or click on the (?) Question mark to open the account dropdown selection.

| 👺 Creditors : Bulk Journal Capture                                                                                                    |                                                                               | - C                                                                                                    | ) ×                                    |
|----------------------------------------------------------------------------------------------------|-------------------------------------------------------------------------------|----------------------------------------------------------------------------------------------------|----------------------------------------|
| Journal Batch No. 23600001 Batch Date 2022                                                                                                    | 07/12 Batch Description TEST BATCH                                            |                                                                                                    |                                        |
| Account Name Debit Ar                                                                                                    | ount Credit Amount VAT. Amount GL.Acc.No. GL. Acc. Name Details               | Image: Second system     Image: Second system     Image: Add Li     Image: Operation system     Image: Operation system     I | ns 🛠<br>ions 🛠<br>ne<br>E Line<br>Line |
| Account Account Account Account Control Control Contro Control Control Control Control Control Co | Debit Amount     0.00       Credit Amount     0.00       VAT. Amount     0.00 | Utilitie                                                                                                    | es<br>: CSV                            |

| 👸 Select a C | reditor                                       |                   |                   |                |    | -            | -      |           | Х          |
|--------------|-----------------------------------------------|-------------------|-------------------|----------------|----|--------------|--------|-----------|------------|
| Account No.  | Creditor Name                                 | Telephone         | Fax No.           | Contact Person |    |              |        |           |            |
| GET001       | (DO NOT USE) GLEN EDEN TRADING                | Í                 | Í                 | Í              | 7— |              | Ор     | tions     | *          |
| JAM001       | (DO NOT USE) JAMIROX JOHANNESBURG MARKET      |                   |                   |                | 1  |              | -      |           |            |
| LSA001       | (DO NOT USE) LEON SLOTOW ATTORNEY             |                   |                   |                |    | E E          | Sele   | act Credi | itor       |
| MAH002       | (DO NOT USE) MAHUTSASETE TRADING AND PROJECTS | 012 7715960       | 0867707212        |                |    | Es           | C Exit | 1         |            |
| TCG001       | (DO NOT USE) MAIN STREET 1310 T/A TWINCARE    | 0117997111        | 0117997225        | DEFAULT        |    |              |        |           |            |
| MOB001       | (DO NOT USE) MODEL BUTCHERY                   | 011 837 2433/9607 | 011 837 5715/1759 |                |    |              |        |           |            |
| NOF001       | (DO NOT USE) NOORFED                          |                   |                   |                |    | $\mathbb{Q}$ | Sea    | arch      | *          |
| NRD001       | (DO NOT USE) NORTHERN DIESEL                  | 012-803-1224      | 086-111-4390      |                |    |              | _      |           |            |
| OFN002       | (DO NOT USE) ORANGE FARM NEWS                 | 011 850 1160      | 086 263 9988      |                |    | Fa           | Acc    | count No  | <b>)</b> . |
| PRE002       | (DO NOT USE) PRETORIA COMMUNICATION           |                   |                   |                |    | F3           | Cre    | ditor Na  | me         |
| PUN001       | (DO NOT USE) PUNCH PRODUCTIONS                |                   |                   |                |    | Ct           | Rer    | tore Griv | 4          |
| REN001       | (DO NOT USE) RENT                             |                   |                   |                |    | R            | g nes  | tore one  | 1          |
| THE011       | (DO NOT USE) THE ALTERNATIVE BEV.CORP         |                   |                   |                |    |              |        |           |            |
| VAL003       | (DO NOT USE) VALUE MATERIALS                  | 012657 0420       | 012657 0428       | DEFAULT        |    |              |        |           |            |
| WMC001       | (DO NOT USE) WATLOO MEAT & CHICKEN            | 012 803 7232      | 012 803 7232      |                |    |              |        |           |            |
| 1CC001       | 1ST CHOICE CASH AND CARRY                     | 0147364800        | 0147362080        |                |    |              |        |           |            |
| 3MS001       | 3M S.A                                        | 011               |                   | DEFAULT        |    |              |        |           |            |
| (AH001       | A I HEALTHCARE                                |                   |                   |                |    |              |        |           |            |
| ASW001       | A&S WHOLESALERS                               |                   |                   |                |    |              |        |           |            |
| AJN001       | A.J.NORTH (PTY) LTD                           |                   |                   |                |    |              |        |           |            |
| A2Z001       | A2Z TRUCKS (PTY) LTD                          |                   |                   |                |    |              |        |           |            |
| AAF001       | AA FORKLIFT TRAINING CENTRE CC                | 082 0817 4189     |                   | KOKETSO        |    |              |        |           |            |
| AAD001       | AADIL PLASTICS                                | 0126668909        | 0126667585        |                |    |              |        |           |            |
| ABF001       | AB FRESH                                      | 011 613 6524      | 011 613 6524      |                |    |              |        |           |            |
| ABC001       | ABC SWEETS WAREHOUSE                          |                   |                   | DEFAULT        |    |              |        |           |            |
| ABI001       | ABI                                           | 0123778160        | 0123797155        | DEFAULT        | -  |              |        |           |            |
| GEN001       | Select a Creditor                             |                   |                   |                |    |              |        |           |            |

- 10. Now that the account has been selected, Select the Supplier Document number if you have one, skip this if you do not have one.
  - Manually type in the Reference and Details then select the GL Account.
  - Once all the relevant information has been inputted you will now have to put in a Debit or Credit Amount.
  - Press Enter to save and continue to the next line or exit when in done.

| ccount No.    | ABC001         | Credito       | r Name AB                                                                                               | C SWEETS WARE   | IOUSE           |        |             |     |         |     |
|---------------|----------------|---------------|----------------------------------------------------------------------------------------------------|-----------------|-----------------|--------|-------------|-----|---------|-----|
| Date Doc      | .No            | GRV No.       | GRV Dat                                                                                                 | e Reference     |                 | Amount | Doc.Balance |     | Options | *   |
|               |                |               |                                                                                                    |                 |                 |        |             | Esc | Exit    |     |
|               |                |               |                                                                                                    |                 |                 |        |             |     |         |     |
|               |                |               | <no da<="" td=""><td>ata to display&gt;</td><td></td><td></td><td></td><td></td><td></td><td></td></no> | ata to display> |                 |        |             |     |         |     |
|               |                |               |                                                                                                    |                 |                 |        |             |     |         |     |
|               |                |               |                                                                                                    |                 |                 |        |             |     |         |     |
|               |                |               |                                                                                                    |                 |                 |        |             |     |         |     |
| N005          |                |               |                                                                                                    | Selec           | t a Supplier Do | cument |             |     |         |     |
|               |                |               |                                                                                                    |                 |                 |        |             |     |         |     |
| Accou         | Int ABC001     | ABC S         | WEETS WARE                                                                                              | HOUSE           |                 |        | Debit Amo   | unt | 1 500   | .00 |
| Supp.Doc.N    | lo.            | 0             | Refere                                                                                                  | TEST            |                 |        | Credit Amo  | unt | 0       | .00 |
| ault GL Accou | int 6150       | Adver         | tising                                                                                                  |                 |                 |        | VAT. Amo    | unt | 0       | .00 |
| Course Draw   | ch BSCLB - CAS | H & CAPPY STA |                                                                                                    |                 |                 |        | ~           |     |         |     |

11. The line that was previously completed now appears in the batch and the Debit amount has been increased to R1500, once completed press ESC or click on escape.

| 🖑 Credit          | ors : Bulk Journal Capture         |                                 |                   |                                   |                 | - 0                                                                                                    | × |
|-------------------|------------------------------------|---------------------------------|-------------------|-----------------------------------|-----------------|----------------------------------------------------------------------------------------------------|---|
| Journ             | al Batch No. 23600001 Bat          | ch Date 2022/07/12              | Batch Description | TEST BATCH                        |                 |                                                                                                    |   |
| Account<br>ABC001 | Name<br>ABC SWEETS WAREHOUSE       | Debit Amount Credit Amo<br>1500 | unt VAT. Amount G | SL. Acc. Name<br>6150 Advertising | Details<br>TEST | Coption Evit Evit Evit Evit Evit Coption Evit Evit Evit Evit Update Line Delete Line Delete Line Utilities Import CSV | * |
| <                 | A 00 Creditors : Bulk Journal Capt | 1500.00 0                       | .00 0.00          |                                   | Þ               |                                                                                                    |   |

12. Now that we are happy with everything, we can Authorize the batch. To authorize press F5 or click on the Authorize option.

| 🐮 Creditor | rs Journal : Bat | tch Process             |              |               |              |             |                           |                                                    | × |
|------------|------------------|-------------------------|--------------|---------------|--------------|-------------|---------------------------|----------------------------------------------------|---|
| Batch No.  | Batch Date       | Description             | Total Debits | Total Credits | Date Created | Date Posted |                           |                                                    |   |
| 23600001   | 2022/07/12       | TEST BATCH              | 1 500.00     | 0.00          | 2022/07/12   |             |                           | Options                                            | * |
|            |                  |                         |              |               |              |             | Ins<br>Cyrl<br>Del<br>Esc | Add<br>Update<br>Delete<br>Exit<br>Functions       | * |
|            |                  |                         |              |               |              |             |                           | Detail Lines<br>Authorize<br>Copy Batch<br>Reports | * |
|            |                  |                         |              |               |              |             | Ctri                      | Print Batch                                        |   |
| CRD021     |                  | Creditor Journals : Bat | ch Process   |               |              |             |                           |                                                    | : |

| 🐮 Créditors Journal : Batch Process |                                               |                                 |                       |                                                                                                    |
|-------------------------------------|-----------------------------------------------|---------------------------------|-----------------------|----------------------------------------------------------------------------------------------------|
| Batch No. Batch Date                | Description                                   | Total Debits Total Credits Date | e Created Date Posted |                                                                                                    |
| 23600001 2022/07/12                 | TEST BATCH                                    | 1 500.00 0.00 2022/             | 2/07/12               | Options *                                                                                                    |
|                                     | 56g0 c                                        |                                 |                       | Ins Add<br>I Update<br>Del Delete                                                                                                    |
|                                     | C System Prompt – L X<br>Bulk Journal Capture |                                 |                       |                                                                                                    |
|                                     |                                               |                                 |                       | 50.                                                                                                    |
|                                     | (?)                                           | Post Journals?                  |                       | Functions \$   Image: Detail Lines Image: Detail Lines   Image: Detail Lines Image: Detail Lines   Image: Detail Lines <td< th=""></td<> |
|                                     |                                               | No No                           | Yes Yes               | Reports *                                                                                                    |
| CRD021                              | Creditor Journals : Ba                        | tch Process                     |                       |                                                                                                    |